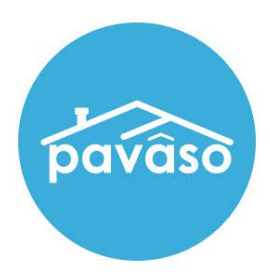

# Renewing Your eNotary Registration Closing Agent/Notary Guide

Revised: 9/19/2022

Pavaso

### **Table of Contents**

| Accessing Your Notary Information | 2  |
|-----------------------------------|----|
| Renewing Your Billing Request     | 4  |
| Renewing Your Commission          | 6  |
| Pavaso Support                    | 12 |

### **Accessing Your Notary Information**

Once logged in to your Pavaso profile, hover over your name in the top right corner and select My Profile.

| pavâso   |                             | 😭 Home 🖂 My                         | Messages 🛛 😁 My Te | am 🔲 My Company | <b>? Help</b> Candy Closer                                                                 |
|----------|-----------------------------|-------------------------------------|--------------------|-----------------|--------------------------------------------------------------------------------------------|
| 0        |                             |                                     |                    | <b>×</b> •      | Your Role: Closing Agent<br>Your Company:<br>(Training) BH Title<br>My Profile<br>Sign Out |
| Add Apps | Digital Close<br>Enterprise | Find a Pavaso<br>Certified Provider | eNotary            | Digital Close   |                                                                                            |

#### Select the Notary tab.

|                       | Notary                                                    |                                               |                           |                               |                |
|-----------------------|-----------------------------------------------------------|-----------------------------------------------|---------------------------|-------------------------------|----------------|
| General Information   | In order to be a Pavaso eN                                | lotary, you must register here. I             | Jse the tabs below to add | d vour Billing Information. N | Notary         |
| Notification Settings | Information, and Notary C                                 | ommission Information.                        |                           | . ,                           |                |
| Change Password       | For the list of items you we<br>Your eNotary Registration | ould need for the registration, c<br>: ACTIVE | lick here.                |                               |                |
| Manage Applications   |                                                           |                                               |                           |                               |                |
| Notary                | Notary Billing                                            | Notary Information Notary                     | Commission Notary         | Certificate Notary A          | dmin           |
|                       | Information                                               | Inom                                          |                           |                               |                |
|                       | Your billing reques                                       | st to (Training) BH Title was API             | PROVED on 03/08/2022.     |                               | 6              |
|                       |                                                           |                                               | Dillie - Otatua           | D.W. T-                       | Auto-          |
|                       | Billing Effective Date                                    | Billing Expiration Date                       | Billing Status            | BIII IO                       | renew          |
|                       | 03/08/2022                                                | 03/08/2023                                    | Active                    | (Training) BH Title           | 1              |
|                       |                                                           |                                               |                           | Display                       | / 1 of 1 items |

Confirm your Billing Status. If your status is Active, proceed to <u>Renewing Your Billing Request</u>. If your status is Expired, proceed to <u>Renewing Your Commission</u>.

| My Profile                                                      |                                                                                                    |                                                                                                    |                                   |                          |                   |
|-----------------------------------------------------------------|----------------------------------------------------------------------------------------------------|----------------------------------------------------------------------------------------------------|-----------------------------------|--------------------------|-------------------|
|                                                                 | Notary                                                                                                    |                                                                                                    |                                   |                          |                   |
| General Information<br>Notification Settings<br>Change Password | In order to be a Pavaso eNo<br>Information, and Notary Co<br>For the list of items you wo<br>Your eNotary Registration: | otary, you must register here. Use<br>mmission Information.<br>uld need for the registration, click<br>ACTIVE | the tabs below to add             | your Billing Informatic  | n, Notary         |
| Manage Applications<br>Notary                                   | Notary Billing<br>Information                                                                                           | Notary Information Notary Co<br>Informatio                                                                    | ommission Notary (<br>on Informat | Certificate Nota<br>Lion | ry Admin          |
|                                                                 | • Your billing request                                                                                                  | to (Training) BH Title was APPRC                                                                              | WED on 03/08/2022.                |                          | Ø                 |
|                                                                 | Billing Effective Date                                                                                                  | Billing Expiration Date                                                                                       | Billing Status                    | Bill To                  | Auto-<br>renew    |
|                                                                 | 05/11/2020                                                                                                    | 05/11/2021                                                                                                    | Expired                           | BH Title                 |                   |
|                                                                 |                                                                                                    |                                                                                                    |                                   | Dis                      | play 1 of 1 items |
|                                                                 | O Add New                                                                                                    |                                                                                                    |                                   |                          |                   |

| bavâso                                                          | 😤 Hoi                                                                                                    | me 🔽 My Messages 😤                                                                                         | My Team 🛛 🗍 My Co                  | mpany 🛛 Help Can              | dy Closer 🛛 오  |
|-----------------------------------------------------------------|----------------------------------------------------------------------------------------------------|----------------------------------------------------------------------------------------------------|------------------------------------|-------------------------------|----------------|
| My Profile                                                      |                                                                                                    |                                                                                                    |                                    |                               |                |
| General Information<br>Notification Settings<br>Change Password | Notary<br>In order to be a Pavaso eN<br>Information, and Notary C.<br>For the list of items you we<br>Your eNotary Recistration: | lotary, you must register here. I<br>ommission Information.<br>ould need for the registration, c<br>ACTIVF | Jse the tabs below to add          | t your Billing Information, N | lotary         |
| Manage Applications<br>Notary                                   | Notary Billing<br>Information                                                                                                    | Notary Information Notary<br>Inform                                                                        | Commission Notary<br>ation Informa | Certificate Notary A<br>ation | dmin           |
|                                                                 | • Your billing reques                                                                                                    | st to (Training) BH Title was APF                                                                          | PROVED on 03/08/2022.              |                               | 8              |
|                                                                 | Billing Effective Date                                                                                                    | Billing Expiration Date                                                                                    | Billing Status                     | Bill To                       | Auto-<br>renew |
|                                                                 | 03/08/2022                                                                                                    | 03/08/2023                                                                                                 | Active                             | (Training) BH Title           | <b>V</b>       |
|                                                                 |                                                                                                    |                                                                                                    |                                    | Display                       | 1 of 1 items   |
|                                                                 | O Add New                                                                                                    |                                                                                                    |                                    |                               |                |

### **Renewing Your Billing Request**

Select Add New to initiate a billing request.

| avâso                 | 👫 Ho                                                     | me 🛛 My Messages                                        | 嶜 My Team 🚦                   | My Company           | Help         | Candy Closer <table-cell></table-cell> |
|-----------------------|----------------------------------------------------------|---------------------------------------------------------|-------------------------------|----------------------|--------------|----------------------------------------|
| My Profile            |                                                          |                                                         |                               |                      |              |                                        |
|                       | Notary                                                   |                                                         |                               |                      |              |                                        |
| General Information   | In order to be a Pavaso eN                               | lotary, you must register he                            | ere. Use the tabs bel         | ow to add your Billi | ng Informati | on, Notary                             |
| Notification Settings | Information, and Notary C<br>For the list of items you w | ommission Information.<br>ould need for the registratio | on, click here.               |                      |              |                                        |
| Change Password       | Your eNotary Registration                                | ACTIVE                                                  |                               |                      |              |                                        |
| Notary                | Notary Billing                                           | Notary Information No                                   | otary Commission<br>formation | Notary Certificat    | e Nota       | ary Admin                              |
|                       |                                                          |                                                         |                               |                      |              | 8                                      |
|                       | • Your billing reques                                    | st to (Training) BH Title was                           | APPROVED on 03/0              | 18/2022.             |              |                                        |
|                       | Billing Effective Date                                   | Billing Expiration Da                                   | ate Billing                   | Status Bill          | То           | Auto-<br>renew                         |
|                       | 05/11/2020                                               | 05/11/2021                                              | Expire                        | d BH                 | Title        |                                        |
|                       |                                                          |                                                         |                               |                      | Di           | splay 1 of 1 items                     |
|                       | Add New                                                  |                                                         |                               |                      |              |                                        |
|                       |                                                          |                                                         |                               |                      |              |                                        |

Choose the Select new payment type... dropdown and choose Send billing request to a company.

| Select new payment type          |   |  |
|----------------------------------|---|--|
| Select new payment type          |   |  |
| Send billing request to a compan | N |  |

Enter the name of the company you wish to send the billing request to.

*For Closing Agents:* Enter the name of the title company you are associated with on Pavaso. *For independent Notaries:* Enter the company name **Mobile eNotaries**.

| Send billing request to a c | ompany |  | ~ |
|-----------------------------|--------|--|---|
| (Training)                  |        |  |   |
| (Training) BH Title         |        |  |   |
| (Training) Lender One       |        |  |   |
| (Training) Title One        |        |  |   |
|                             |        |  |   |
|                             |        |  | / |
|                             |        |  |   |

#### Choose Continue.

| Send billing request to a co | ompany           |                     |     | ~ |
|------------------------------|------------------|---------------------|-----|---|
| (Training) BH Title          |                  |                     |     |   |
| I want to request to be adde | ed to your compa | any's notary billir | ıg. |   |
|                              |                  |                     |     |   |
|                              |                  |                     |     |   |

The selected company will approve the submitted request. You will receive an email once the billing request has been approved.

### **Renewing Your Commission**

Navigate to the **Notary Commission Information** tab. Choose the state with the expired commission from the dropdown. You may only have one option.

| pαvâso                                                          | 😤 Home 📨 My Messages 🖉 My Team 🗍 My Company 🥹 Help 🛛 Candy Closer 🗢                                                                                                    |
|-----------------------------------------------------------------|----------------------------------------------------------------------------------------------------|
| My Profile                                                      |                                                                                                    |
| General Information<br>Notification Settings<br>Change Password | Notary In order to be a Pavaso eNotary, you must register here. Use the tabs below to add your Billing Information, Notary Information, and Notary Commission Information. For the list of items you would need for the registration, click here. Your eNotary Registration: ACTIVE |
| Manage Applications<br>Notary                                   | Notary Billing         Notary Information         Notary Commission         Notary Certificate         Notary Admin           Information         Information         Information         Information         Information                                                           |
|                                                                 | Add New Commission Download Signature Upload Signature                                                                                                    |
|                                                                 | Status: EXPIRED                                                                                                    |
|                                                                 | Name exactly as commissioned Candy Closer                                                                                                    |
|                                                                 | Commission number XYZ83748                                                                                                    |
|                                                                 | Appointment date 01/20/2020                                                                                                    |
|                                                                 | Expiration date 01/20/2030                                                                                                    |
|                                                                 | State TX                                                                                                    |
|                                                                 | County Austin                                                                                                    |
|                                                                 | Training Admin                                                                                                    |
|                                                                 | View form Re-Import Additional Documents Download Seal Download Form                                                                                                    |
|                                                                 |                                                                                                    |

#### Select Add New Commission.

| My Profile<br>General Information<br>Notification Settings<br>Change Password<br>Manage Applications<br>Notary | Notary<br>In order to be a Pavaso eNot<br>Information, and Notary Con<br>For the list of items you wou<br>Your eNotary Registration: A<br>Notary Billing<br>Information | tary, you must register<br>imission Information.<br>Id need for the registr<br>.CTIVE<br>Notary Information | r here. Use the tabs bel<br>ation, click here.<br>Notary Commission<br>Information  | ow to add your Billing I<br>Notary Certificate | nformation, Notary<br>Notary Admin |
|----------------------------------------------------------------------------------------------------|----------------------------------------------------------------------------------------------------|----------------------------------------------------------------------------------------------------|-------------------------------------------------------------------------------------|------------------------------------------------|------------------------------------|
| General Information<br>Notification Settings<br>Change Password<br>Manage Applications<br>Notary               | Notary<br>In order to be a Pavaso eNot<br>Information, and Notary Com<br>For the list of items you wou<br>Your eNotary Registration: A<br>Notary Billing<br>Information | tary, you must register<br>nmission Information.<br>Id need for the registr<br>.CTIVE<br>Notary Information | r here. Use the tabs bel<br>ration, click here.<br>Notary Commission<br>Information | ow to add your Billing I<br>Notary Certificate | nformation, Notary<br>Notary Admin |
| General Information<br>Notification Settings<br>Change Password<br>Manage Applications<br>Notary               | In order to be a Pavaso eNot<br>Information, and Notary Con<br>For the list of items you wou<br>Your eNotary Registration: A<br>Notary Billing<br>Information           | tary, you must registe<br>mission Information.<br>Id need for the registr<br>.CTIVE<br>Notary Information   | r here. Use the tabs bel<br>ation, click here.<br>Notary Commission<br>Information  | ow to add your Billing I<br>Notary Certificate | nformation, Notary<br>Notary Admin |
| Notification Settings<br>Change Password<br>Manage Applications<br>Notary                                      | Information, and Notary Con<br>For the list of items you wou<br>Your eNotary Registration: A<br>Notary Billing<br>Information                                           | nmission Information.<br>Id need for the registr<br>CTIVE<br>Notary Information                             | ration, click here.<br>Notary Commission<br>Information                             | Notary Certificate                             | Notary Admin                       |
| Change Password<br>Manage Applications<br>Notary                                                               | Your eNotary Billing<br>Information                                                                                                    | Notary Information                                                                                          | Notary Commission                                                                   | Notary Certificate                             | Notary Admin                       |
| Manage Applications<br>Notary                                                                                  | Notary Billing<br>Information<br>Add New Commission                                                                                                    | Notary Information                                                                                          | Notary Commission<br>Information                                                    | Notary Certificate                             | Notary Admin                       |
| Notary                                                                                                    | Notary Billing<br>Information                                                                                                    | Notary Information                                                                                          | Notary Commission<br>Information                                                    | Notary Certificate                             | Notary Admin                       |
|                                                                                                    | Add New Commission                                                                                                    |                                                                                                    |                                                                                     | mormation                                      |                                    |
| 1                                                                                                    | Add New Commission                                                                                                    |                                                                                                    |                                                                                     |                                                |                                    |
|                                                                                                    |                                                                                                    | Download Signature                                                                                          | Upload Signature                                                                    |                                                | TX                                 |
|                                                                                                    |                                                                                                    |                                                                                                    |                                                                                     |                                                |                                    |
|                                                                                                    | Status: EXPIRED                                                                                                    |                                                                                                    |                                                                                     |                                                |                                    |
|                                                                                                    | Name exa                                                                                                    | ctly as commissioned                                                                                        | Candy Closer                                                                        |                                                |                                    |
|                                                                                                    |                                                                                                    | Commission number                                                                                           | XYZ83748                                                                            | ~                                              |                                    |
|                                                                                                    |                                                                                                    | Appointment date                                                                                            | 01/20/2020                                                                          |                                                |                                    |
|                                                                                                    |                                                                                                    | Appointment date                                                                                            | 01/20/2020                                                                          |                                                |                                    |
|                                                                                                    |                                                                                                    | Expiration date                                                                                             | 01/20/2030                                                                          |                                                |                                    |
|                                                                                                    |                                                                                                    | State                                                                                                    | ТХ                                                                                  |                                                |                                    |
|                                                                                                    |                                                                                                    | County                                                                                                    | Austin                                                                              |                                                |                                    |
|                                                                                                    |                                                                                                    | Notary seal                                                                                                 | A State of the state                                                                | Training Admin                                 |                                    |
|                                                                                                    | View form Re-Import                                                                                                    | Additional Documents                                                                                        | Download Seal Dow                                                                   | vnload Form                                    |                                    |
|                                                                                                    |                                                                                                    |                                                                                                    |                                                                                     |                                                |                                    |

- A. Enter your name exactly as commissioned.
- B. Enter your commission number.
- C. Select your commission appointment date.
- **D.** If your commission does not have an expiration date, select this option.
- E. If your commission does have an expiration date, enter the commission expiration date.
- F. Select the state of your commission.
- **G.** Select the issuing county of your commission.
- H. Select Next.

| * Name exactly as commissioned | Candy Closer |          |   |
|--------------------------------|--------------|----------|---|
| * Commission number            | XYZ8347      |          |   |
| * Appointment date             | 09/01/2022   | <b>#</b> |   |
| My commission does not expire  |              |          |   |
| * Expiration date              | 09/01/2025   | <b>#</b> |   |
| * State                        | ТХ           |          | v |
| County                         | Austin       |          | ~ |

Confirm all information entered is correct. This information will appear on your digital seal. Select Next.

| Add New Commission                                                                                                    | ,                                                                                      |
|----------------------------------------------------------------------------------------------------|----------------------------------------------------------------------------------------|
| Review the information you provided. If you information is correct and you wish to provide the provided of the provided of the | ou need to make changes, click on the 'Back' button. If the<br>oceed, click on 'Next'. |
| Name exactly as commissioned                                                                                                    | Candy Closer                                                                           |
| Commission number                                                                                                    | XYZ8347                                                                                |
| Appointment date                                                                                                    | 09/01/2022                                                                             |
| Expiration date                                                                                                    | 09/01/2025                                                                             |
| State                                                                                                    | FL                                                                                     |
| County                                                                                                    | Вау                                                                                    |
| -                                                                                                    | Back Next →                                                                            |

Select **Print Notary Form**. This generates a document that will be required to be notarized by another party.

| ad New Commission                                                          | Complete this form using the following instructions:                                                                                                    | Note: You may NOT notarize your own signa                                                                                                    |
|----------------------------------------------------------------------------|----------------------------------------------------------------------------------------------------|----------------------------------------------------------------------------------------------------|
| otary Form Print and Import                                                | <ol> <li>Place your current valid driver's license in the area provided.</li> <li>Stanty the from with your current Notary Contraction both seare provided.</li> <li>Make a copy of your current Notary Contraction both seare if the<br/>4. if you currently hold commissions for more than one state, you mu</li> </ol> | Sign and date it in the presence of a notary,<br>is information on the back) and include it with this form,<br>it complete this process separately for each state |
| Please perform the following steps:                                        | Applicant's Information (Please Print)                                                                                                    |                                                                                                    |
|                                                                            | Name Exactly as Commissioned:                                                                                                    |                                                                                                    |
| Print out the form and verify that the information on the form is correct. | - Address Exactly as Commissioned:<br>123 Right, Read                                                                                                    |                                                                                                    |
| e Print Notary Form                                                        | City_DallasState 7X Zip 12345                                                                                                    |                                                                                                    |
|                                                                            | Company Name: BH Title                                                                                                    | Place Driver's License Here                                                                                                    |
| 2 Add on the printout the additional information needed.                   | Company Mailing Address:<br>123 Right Road                                                                                                    |                                                                                                    |
|                                                                            | City_DallasState_7XZp_12345                                                                                                    |                                                                                                    |
| 3 Scan the form into your computer and save it as a PDF file.              | Contact Number ( 355 ) 355-3555<br>Date of Birth (MM/DD/YYYY): / /                                                                                                    |                                                                                                    |
|                                                                            | Email Address: candycloser@mailinator.com                                                                                                    |                                                                                                    |
| A A A A A A A A A A A A A A A A A A A                                      | Notary Commission Information                                                                                                    |                                                                                                    |
| 4 Import the file                                                          | Commission #: XYZ8347                                                                                                    |                                                                                                    |
|                                                                            | Appointment Date: 09 / 01 / 2022                                                                                                    |                                                                                                    |
| Import No file chosen                                                      | County / Parish: 24y                                                                                                    |                                                                                                    |
|                                                                            | State_FL                                                                                                    |                                                                                                    |
|                                                                            |                                                                                                    |                                                                                                    |
| 5 Import Additional Documents                                              |                                                                                                    |                                                                                                    |
|                                                                            | Signature of Applicant                                                                                                    | Notary Seal of Applicant                                                                                                    |
| Import                                                                     | ······                                                                                                    | an and have deal dollars and have a been been as                                                                                                    |
| mport                                                                      | this affidavit in the capacity designated, if any, and further I stat                                                                                                    | e that he/she has read this affidavit.                                                                                                    |
|                                                                            |                                                                                                    | Sec. 28 and 2 and 2 and 2                                                                                                    |
|                                                                            | sworn to and subschold before me this day of                                                                                                    | by above applicant                                                                                                    |
|                                                                            | Constitution Evolution Datast                                                                                                    |                                                                                                    |
| ← Back Next →                                                              | Commission Expiration Date://                                                                                                    |                                                                                                    |

## Once the Notary form is complete, scan it back to your computer. Select **Import** and choose the file. Once imported, select **Next**.

**Note:** If the current session being logged in expires, you will need to begin this process again. If possible, have this form completed and uploaded within your same session.

| Add New Commission ×                                                       |
|----------------------------------------------------------------------------|
| Notary Form Print and Import                                               |
| Print out the form and verify that the information on the form is correct. |
| 2 Add on the printout the additional information needed.                   |
| 3 Scan the form into your computer and save it as a PDF file.              |
| 4 Import the file                                                          |
| Import DownloadNotaryForm.pdf                                              |
| 5 Import Additional Documents                                              |
| Import                                                                     |
| ← Back Next →                                                              |

Confirm all information is correct and select Submit.

| Below is your complete notary information.<br>Otherwise, click on the 'Back' button and n<br>Your submission will be reviewed before yo<br>pusiness day for completion. | If the information<br>nake changes.<br>our eNotary accor | n is corre<br>unt becc | ect, clic<br>omes eff | k on the<br>fective. F | 'Submit' butto<br>Please allow 1 | n. |
|----------------------------------------------------------------------------------------------------|----------------------------------------------------------|------------------------|-----------------------|------------------------|----------------------------------|----|
| Name exactly as commissioned                                                                                                    | Candy Closer                                             |                        |                       |                        |                                  | -  |
| Address as commissioned                                                                                                    | 123 Right Road                                           |                        |                       |                        |                                  |    |
| City                                                                                                    | Dallas                                                   | State                  | тх                    | Zip                    | 12345                            |    |
| Company name                                                                                                    | BH Title                                                 |                        |                       |                        |                                  |    |
| Company mailing address                                                                                                    | 123 Right Road                                           |                        |                       |                        |                                  |    |
| City                                                                                                    | Dallas                                                   | State                  | ТХ                    | Zip                    | 12345                            | -  |

Once your information is submitted, it is reviewed by our Support team. Your status under the Notary Commission Information tab will showing as **Pending**.

| pavâso                | 🐐 Home 📨 My Messages 👹 My Team 🔋 My Company 🛛 Help 🛛 Candy Closer 🛇                                                       |
|-----------------------|----------------------------------------------------------------------------------------------------|
| General Information   | Notary                                                                                                    |
| Notification Settings | In order to be a Pavaso eNotary, you must register here. Use the tabs below to add your Billing Information, Notary       |
| Change Password       | Information, and Notary Commission Information.<br>For the list of items you would need for the registration, click here. |
| Manage Applications   | Your eNotary Registration: ACTIVE                                                                                         |
| Notary                | Notary Billing Notary Information Notary Commission Information Information                                               |
|                       | Add New Commission Download Signature Upload Signature TX 🗸                                                               |
|                       | Status: PENDING (You submitted this commission information on 09/20/2022 and is currently being reviewed).                |
|                       | Name exactly as commissioned Candy Closer                                                                                 |
|                       | Commission number XYZ8347 ~                                                                                               |
|                       | Appointment date 09/01/2022                                                                                               |
|                       | Expiration date 09/01/2025                                                                                                |
|                       | State TX                                                                                                    |
|                       | County Austin                                                                                                    |
|                       | Notary seal                                                                                                    |
|                       | View form Re-Import Additional Documents Download Seal Download Form                                                      |

Once our Support team has approved your information, you will receive email confirmation. Your status will also show as **Active**. You can now electronically notarize on Pavaso.

| pavaso<br>your place for everything home                                                                                                    |
|----------------------------------------------------------------------------------------------------|
| Hello,                                                                                                    |
| Your eNotary information submission has been approved on 09/20/2022 (U.S. Central Time).                                                                                                 |
| Thanks,<br>Your Pavaso Team                                                                                                    |
| © Pavaso                                                                                                    |
| 2901 N. Dallas Parkway, Suite 300   Plano, TX 75093<br>Pavaso.com   214.377.1795                                                                                                    |
| Do not reply to this message. This email has been sent automatically and will not be monitored for<br>response. If you wish to contact a Pavaso representative email support@pavaso.com. |
| ID: P250                                                                                                    |
| Click here to unsubscribe                                                                                                    |

| General Information       Notification Settings         Change Password       In order to be a Pavaso eNotary, you must register here. Use the tabs below to add your Billing Information, N         Manage Applications       Notary         Notary       Notary Registration: ACTIVE         Notary       Notary Billing         Notary Billing       Notary Information         Notary       Notary Information         Notary       Notary Billing         Notary Billing       Notary Information         Notary Commission       Notary Certificate         Notary Silling       Notary Information         Information       Information         Information       Information         Notary Silling       Notary Information         Notary Silling       Notary Information         Notary Silling       Notary Information         Information       Information         Information       Information         Mane exactly as commissioned       Candy Closer         Commission number       XYZ83748         Appointment date       01/20/2020 | idy Closer 🛛 🛇 |
|----------------------------------------------------------------------------------------------------|----------------|
| General Information         Notification Settings         Change Password         Manage Applications         Notary         Notary         <                                                                                                    |                |
| Notification Settings       In order to be a Pavaso eNotary, you must register here. Use the tabs below to add your Billing Information, N         Change Password       Information, and Notary Commission Information.         Manage Applications       For the list of items you would need for the registration, click here.         Notary       Notary Registration: ACTIVE         Notary Billing       Notary Information       Notary Commission         Notary       Notary Billing       Notary Information       Notary Commission         Add New Commission       Download Signature       Upload Signature       Trainformation         Status: ACTIVE       Name exactly as commissioned       Candy Closer         Commission number       XYZ83748       Appointment date       01/20/2020                                                                                                    |                |
| Change Password       For the list of items you would need for the registration, click here.         Manage Applications       Notary Registration: ACTIVE         Notary       Notary Billing       Notary Information       Notary Commission       Notary Certificate       Notary Average         Add New Commission       Download Signature       Upload Signature       Upload Signature       Transport         Status: ACTIVE       Name exactly as commission number       XYZ83748       Manage Appointment date       01/20/2020                                                                                                    | Notary         |
| Manage Applications       Notary Billing       Notary Information       Notary Commission       Notary Certificate       Notary Ar         Notary       Information       Download Signature       Upload Signature       Tr         Status:       ACTIVE       Name exactly as commission       Candy Closer       Tr         Commission number       XYZB3748       YZB3748       V                                                                                                    |                |
| Notary Billing<br>Information       Notary Information       Notary Commission<br>Information       Notary Certificate<br>Information       Notary And<br>Information         Add New Commission       Download Signature       Upload Signature       Transition         Status: ACTIVE       Name exactly as commissioned       Candy Closer         Commission number       XYZB3748       YZB3748                                                                                                    |                |
| Add New Commission       Download Signature       Upload Signature       T         Status: ACTIVE                                                                                                    | dmin           |
| Status: ACTIVE         Name exactly as commissioned       Candy Closer         Commission number       XYZ83748         Appointment date       01/20/2020                                                                                                    | rx •           |
| Appointment date 01/20/2020                                                                                                    |                |
| Appointment date 01/20/2020                                                                                                    |                |
|                                                                                                    |                |
| Expiration date 01/20/2030                                                                                                    |                |
| State TX                                                                                                    |                |
| County Austin                                                                                                    |                |
| Notary seal                                                                                                    |                |
| View form Re-Import Additional Documents Download Seal Download Form                                                                                                    |                |

### **Pavaso Support**

Support Hours: https://pavaso.com/contact/ Phone/ Closing Hotline: (866) 288-7051

**Email:** support@pavaso.com View Our 24/7 Online Help Library